## (KT) Anleitung für die Zenocloud für SchülerInnen

Die Zenocloud lässt sich mit dem Computer, dem Tablet und dem Handy öffnen! Du kannst direkt über <u>www.zenoschule.de</u> oder über Google zur Cloud gelangen.

1. Öffne google und gib dort Zenoschule Bad Reichenhall ein.

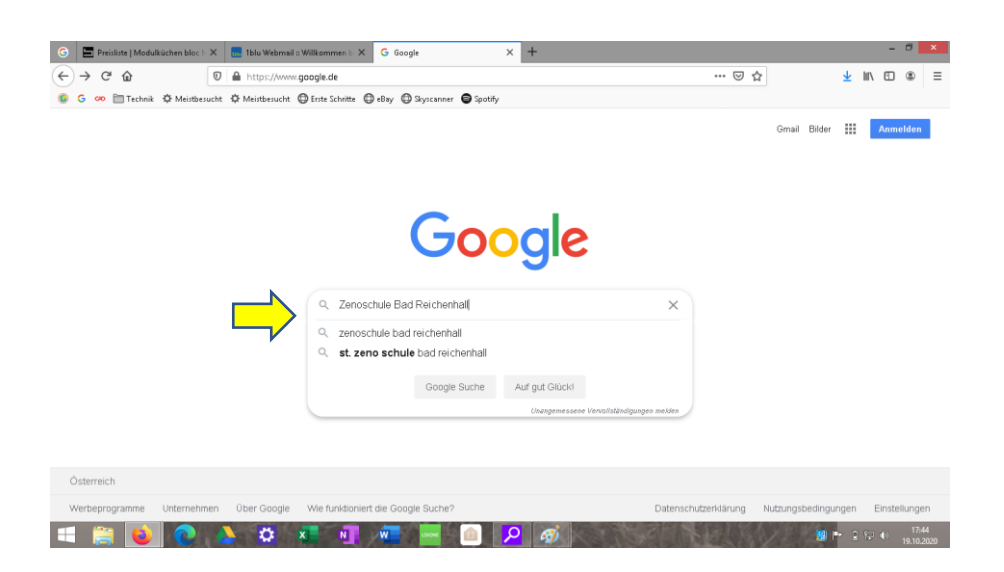

2. Mach einen Doppelklick auf Zenoschule: Aktuelles.

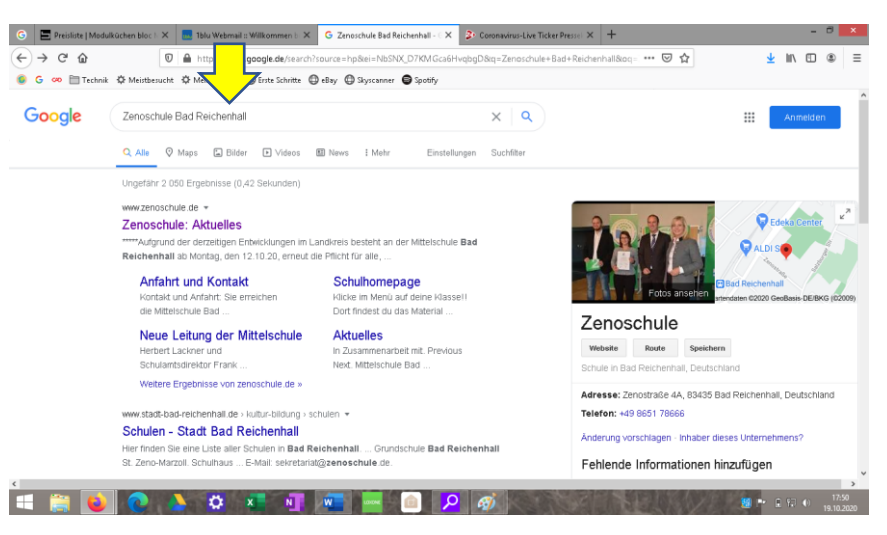

3. Klicke auf Unterrichtsmaterial 5–7 oder 8-10

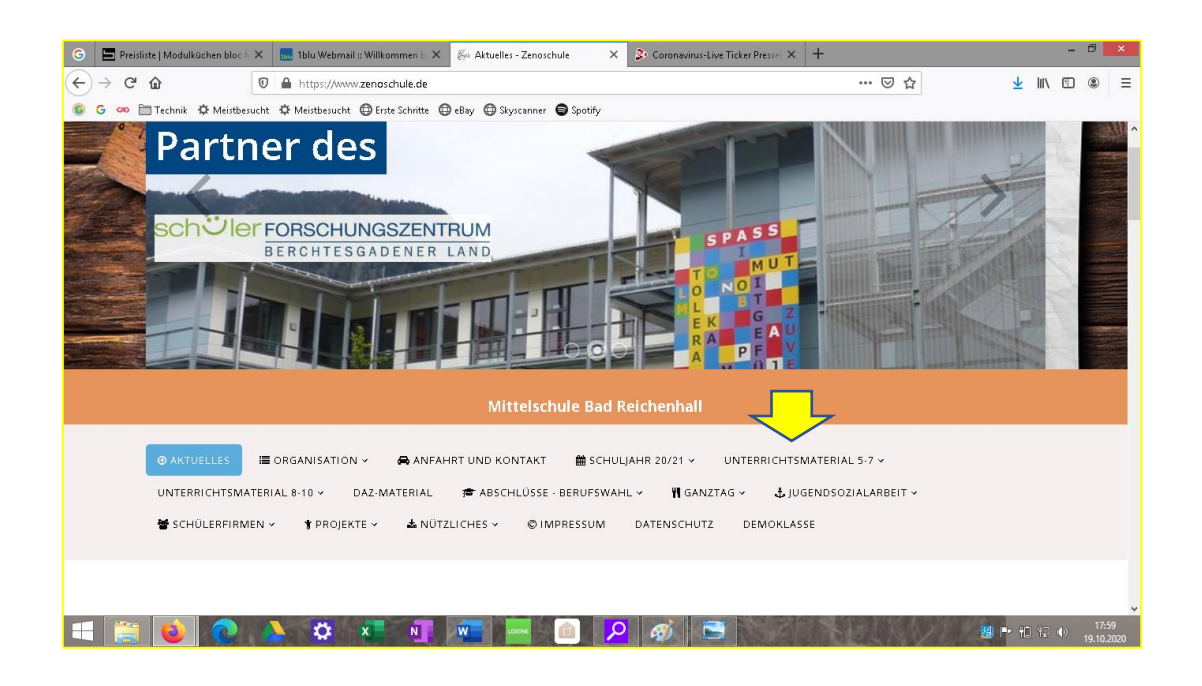

## 4. Wähle deine Klasse aus:

| 🜀 🔚 Preisliste   Modulküchen bloc   🗙 📑 1blu Webmail :: Willkommen  : 🗙 🐉 Unterrichtsmaterial 5-7 - Zeno: X 👂 Coronavirus-Li | ve Ticker Pressek × +                                |                  | -      | 8       | ×   |
|----------------------------------------------------------------------------------------------------|------------------------------------------------------|------------------|--------|---------|-----|
| ← → C ŵ 🛛 https://www.zenoschule.de/index.php/unterrichtsmaterial                                                            | ··· 🗟                                                | 1☆ ⊻             | III\ 🗉 | ۲       | ≡   |
| 🏮 G 🚧 🛅 Technik 🌣 Meistbesucht 🌣 Meistbesucht 🖨 Erste Schritte 🖨 eBay 🖨 Skyscanner 🖨 Spotify                                 |                                                      |                  |        |         |     |
|                                                                                                    |                                                      |                  |        |         | î   |
| Mittelschule Bad Reichenhall                                                                                                 |                                                      |                  |        |         |     |
|                                                                                                    |                                                      |                  |        |         |     |
| @ AKTUELLES I≣ ORGANISATION > 兴 ANFAHRT UND KONTAKT I∰ SCHULJAHR 20/21 >                                                     | UNTERRICHTSMATERIAL 5-7 ~                            |                  |        |         |     |
| UNTERRICHTSMATERIAL 8-10 🗸 🛛 DAZ-MATERIAL 🎓 ABSCHLÜSSE - BERUFSWAHL 🗸 👖 GANZ                                                 | Sa                                                   | т ч              |        |         |     |
| 👹 SCHÜLERFIRMEN 🗸 🤺 PROJEKTE 🗸 📥 NÜTZLICHES 🗸 🕲 IMPRESSUM DATENSCHUTZ                                                        | Sh                                                   |                  |        |         |     |
|                                                                                                    | 55                                                   |                  |        |         |     |
|                                                                                                    | 6a                                                   |                  |        |         |     |
|                                                                                                    | <sup>6b</sup>                                        |                  |        |         |     |
| Unterrichtsmaterial                                                                                                    | 6c                                                   |                  |        |         |     |
|                                                                                                    | 7a                                                   |                  |        |         |     |
| (OB, 18.04.20)                                                                                                    | 7b                                                   | •                | -      |         |     |
|                                                                                                    | 74                                                   |                  |        |         |     |
| nach deinem Login findest du die Unterrichtsmaterialien jet:                                                                 | <i>/</i> c                                           |                  |        |         |     |
| Wir wünschen dir viel Erfolg bei deinen schulischen Arbeiten                                                                 | 7d                                                   |                  |        |         |     |
| Not see                                                                                                    |                                                      |                  |        |         |     |
| https://www.zenoschule.de/index.php/unterrichtsmatenal/bc                                                                    |                                                      | 🧐 ( <b>*</b> - † | 1 🗘 🕠  | 18:0    | 1   |
|                                                                                                    | A STATE BOARD AND AND AND AND AND AND AND AND AND AN |                  |        | 19.10.2 | 020 |

## 5. Es öffnet sich folgende Seite:

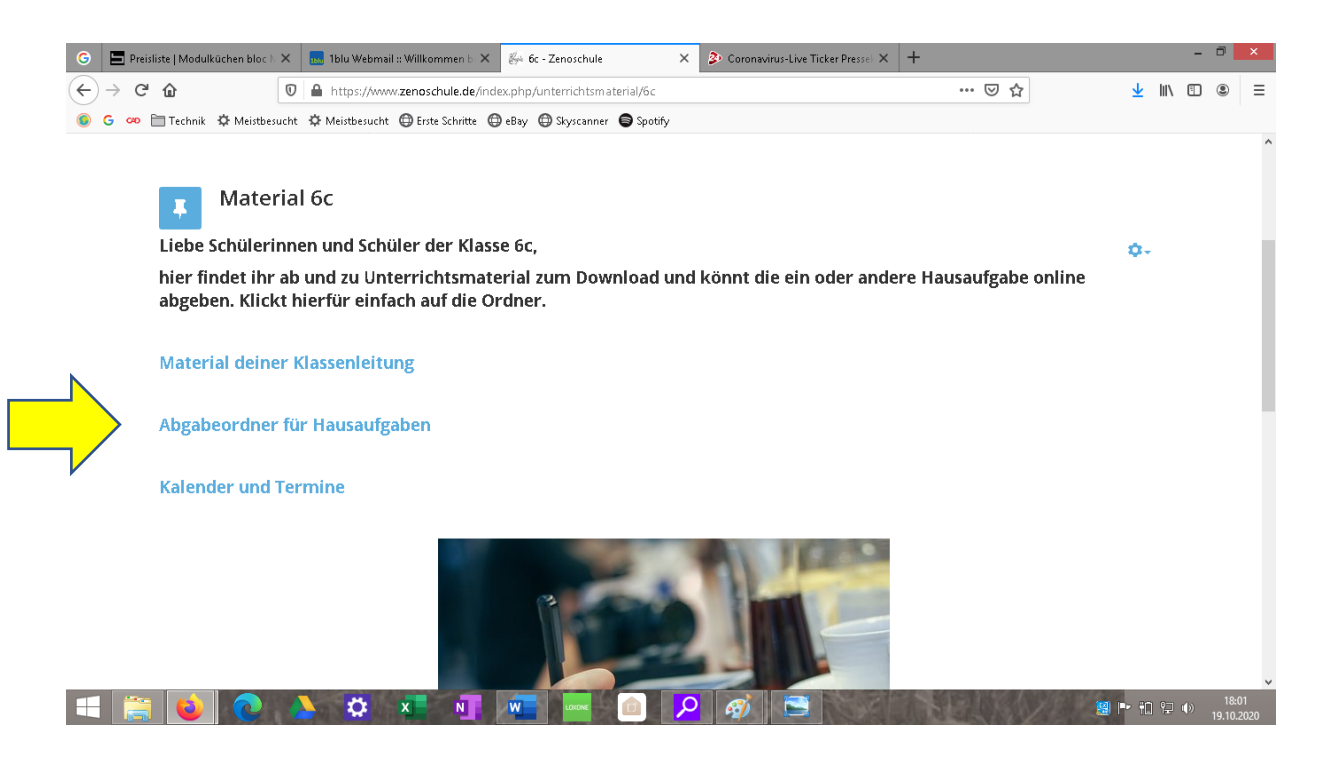

- Unter <u>Material deiner Klasssenleitung</u> findest du Arbeitsaufträge und Arbeitsblätter, die du bearbeiten sollst.
- In den <u>Abgabeordnern</u> kannst du bearbeitete Aufgaben zurückschicken.
- 6. Klicke auf <u>Material deiner Klassenleitung</u>. Dann öffnet sich folgendes Fenster:

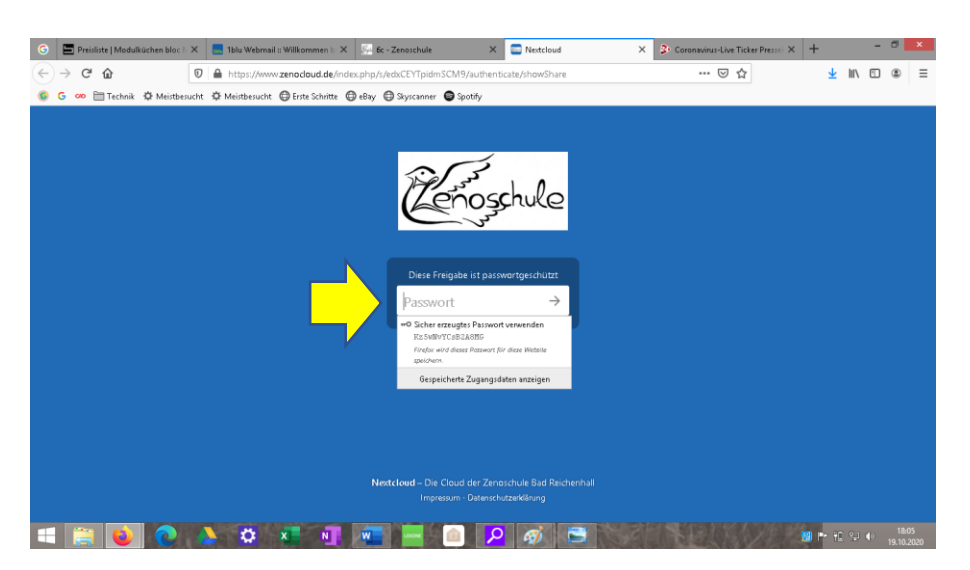

Gib das Passwort deiner Klasse! ein und klicke auf den kleinen, schwarzen Pfeil (rechts hinter dem Passwort).

7. Jetzt siehst du zu jedem Fach einen Ordner.

| 🜀 🔄 Preislinte   Moduküchen Blac II X 📒 Tahu Webmail II: Wilkommen II X 🖉 🕼 e - Zenoschule X 🖾 Dateinn - Netcloud X 💈 Caronavirus-Live Ticker | Pressel × + - O ×                     |
|----------------------------------------------------------------------------------------------------|---------------------------------------|
| (←) → C <sup>a</sup>                                                                                                    | <u>⊀</u> II\ ⊡ ® ≡                    |
| 👵 G 🚥 🛅 Technik 🌣 Meistbesucht 🔅 Meistbesucht 🔘 Erste Schritte 🔘 eBay 🕲 Skyscanner 😡 Spotify                                                  |                                       |
| ور Material                                                                                                    | Alle Datelen herunterladen ····       |
| # )                                                                                                    | :                                     |
| Name *                                                                                                    | Größe Geändert                        |
| C Deutsch                                                                                                    | ··· 0 KB var 5 Tagen                  |
| Gc Englisch                                                                                                    | 0 KB var 5 Tagen                      |
| C 666                                                                                                    | 0 KB var 5 Tagen                      |
| 6c Informatik                                                                                                    | ··· 0 KB vor 5 Tagen                  |
| Gc Kunst                                                                                                    | 0 KB vor 5 Tagen                      |
| Gc Mathe                                                                                                    | ··· 0 KB vor 5 Tagen                  |
| 6c Musik                                                                                                    | ··· 0 KB vor 5 Tagen                  |
| 🗆 🖿 белил                                                                                                    | ··· 0 KB vor 5 Tagen                  |
| Castschreiben Messurancocaud de/index.else/s/vdcEPToidmSCM9bathur//Ec.NUT                                                                     | ··· 0 KB vor 5 Tagen                  |
|                                                                                                    | 18.07<br>19.10.2029 ♥ 12 ♥ 19.10.2029 |

8. Klicke auf den Ordner des Faches, in dem du ein Arbeitsblatt bearbeiten sollst – zum Beispiel Mathe.

Jetzt siehst du z.B. *Mathe\_6c\_Bruchrechnen.* 

Mach einen Doppelklick darauf.

| G Preisliste   Modulküchen ×  | 1blu Webmail :: Willkom 🗙 🦾 6c - Zenoschule 🗙       | 🧰 6c Mathe - Dateien - Nex 🗙      | 3. Coronavirus-Live Ticker   X | Coronavirus-Live Ticker | × +                     |          |
|-------------------------------|-----------------------------------------------------|-----------------------------------|--------------------------------|-------------------------|-------------------------|----------|
| ← → ♂ ŵ                       | ) 🖴 =0 https://www.zenodoud.de/index.php/s/edxCEY   | TpidmSCM9?path=%2F6c Mathe        |                                | … ⊠ ☆                   | $\overline{\mathbf{A}}$ | 111\ 6   |
| 💿 G ∞ 🛅 Technik 🌣 Meistbesuch | t 🌣 Meistbesucht 🕲 Erste Schritte 🕒 eBay 🕲 Skyscann | er 🖨 Spotify                      |                                |                         |                         |          |
| Coopele 6c Material           |                                                     |                                   |                                | Alle                    | Dateien he              | runterla |
| 🖀 🔪 Gc Mathe 👌                |                                                     |                                   |                                |                         |                         |          |
| Name 🔺                        |                                                     |                                   |                                |                         | Größe                   | Geā      |
| Mathe_6c_Bruchrechnen.j       | pg                                                  |                                   |                                | ***                     | 4,1 MB                  | vor      |
| 1 Datei                       |                                                     |                                   |                                |                         | 4,1 MB                  |          |
|                               |                                                     |                                   |                                |                         |                         |          |
|                               |                                                     |                                   |                                |                         |                         |          |
|                               |                                                     |                                   |                                |                         |                         |          |
|                               |                                                     |                                   |                                |                         |                         |          |
|                               |                                                     |                                   |                                |                         |                         |          |
|                               |                                                     |                                   |                                |                         |                         |          |
|                               |                                                     |                                   |                                |                         |                         |          |
|                               |                                                     |                                   |                                |                         |                         |          |
|                               |                                                     |                                   |                                |                         |                         |          |
|                               | Nextcloud – D                                       | ie Cloud der Zenoschule Bad Reich | nenhall                        |                         |                         |          |

9. Nun öffnet sich das Arbeitsblatt und du kannst es ausdrucken oder auf einem extra Blockblatt/ im Heft bearbeiten.

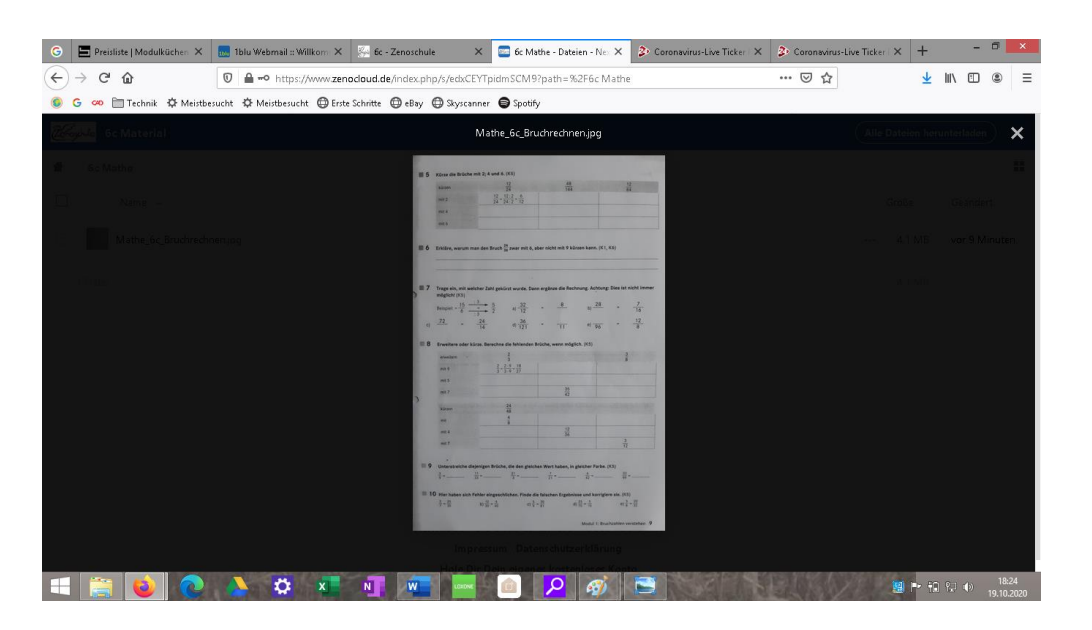

10. Wenn du das Arbeitsblatt bearbeitet oder ausgedruckt hast und wieder zurück zu den anderen Mathe-Arbeitsblättern möchtest, klickst du auf das Kreuz oben rechts.

| 🕞 🔚 Preisliste   Modulküchen 🗙 🔝 1blu Webmail :: Willkom 🗄 | K 🐖 6c - Zenoschule X 🔤 6c Mathe - Dateien - Ne: X 🏂 Coronavirus-Live Ti                                                                                                    | cker   X 🖇 Caranevirus-Live Ticker   X + - 🗖 🗙 |
|------------------------------------------------------------|----------------------------------------------------------------------------------------------------|------------------------------------------------|
| ← → C <sup>a</sup>                                         | enocloud.de/index.php/s/edxCEYTpidmSCM9?path=%2F6c Mathe                                                                                                    | … ♡ ☆ ⊻ Ⅲ ⊡ ◎ ≡                                |
| 👵 G ∞ 🛅 Technik 🌣 Meistbesucht 🌣 Meistbesucht 🖨 E          | rste Schritte 🗇 eBay 🚭 Skyscanner 🖨 Spotify                                                                                                    |                                                |
|                                                            | Mathe_6c_Bruchrechnen.jpg                                                                                                    | Alle Dateion herunterladen                     |
|                                                            | III 6 Zour des Diche mit 2.4 und 4. (10)                                                                                                    | 11                                             |
|                                                            | anne <u>B</u> ∰ <u>B</u><br>no <u>B</u> - <u>B</u> 3-0<br>no                                                                                                    | Grafija LGijendarit                            |
|                                                            | and<br>20 S Techica, superior main data francé Canacit mai, a data máiste a trainne facta (C. 14)                                                                                                    |                                                |
|                                                            | (17) Togo the eff methods for particle serves, have applied to believe a hybrid final of the interval $(\frac{1}{2}, \frac{1}{1-\frac{1}{2}}, \frac{1}{2}, \frac{1}{2}$ | a colla                                        |
|                                                            | $\begin{array}{cccccccccccccccccccccccccccccccccccc$                                                                                                    |                                                |
|                                                            | AN1<br>                                                                                                    |                                                |
|                                                            |                                                                                                    |                                                |
|                                                            | 10     0     0     0     0     0     0     0     0     0     0     0     0     0     0     0     0     0     0     0     0     0     0     0     0     0     0     0     0     0     0     0     0     0     0     0     0     0     0     0     0     0     0     0     0     0     0     0     0     0     0     0     0     0     0     0     0     0     0     0     0     0     0     0     0     0     0     0     0     0     0     0     0     0     0     0     0     0     0     0     0     0     0     0     0     0     0     0     0     0     0     0     0     0     0     0     0     0     0     0     0     0     0     0     0     0     0                                                                                                         |                                                |
|                                                            | = 10 the states and in the expension of the states in the states in the states in the states in the state in the state in                                                                                                    |                                                |
|                                                            |                                                                                                    |                                                |
| 💷 🥘 💿 🔺 🛪 🕫                                                | NT NT 🔤 🧰 🙆 🖊                                                                                                    | 18:24<br>19:10-2020                            |

11. Wenn du wieder zurück zu den anderen Fächern möchtest, klickst du auf das Haus oben links.

|                          | 1blu Webmail :: Willkom: 🗙 🏭 6c - Zenoschule           | 🗙 🔤 6c Mathe - Dateien - Nex 🗙   | 🐉 Coronavirus-Live Ticker   🗙 | Coronavirus-Liv | e Ticker   × +  | -          | 8      |
|--------------------------|--------------------------------------------------------|----------------------------------|-------------------------------|-----------------|-----------------|------------|--------|
| ← → ♂ ŵ                  | A +** https://www.zenocloud.de/index.php/s/edxC        | EYTpidmSCM9?path=%2F6c Mathe     |                               | ເ ☆             | Ŧ               | III\ 🗊     | ۲      |
| 🏮 G 🚥 🗎 Technik 🌣 Meistb | esucht 🌣 Meistbesucht 🖨 Erste Schritte 🖨 eBay 🖨 Skysce | nner 🖨 Spotify                   |                               |                 |                 |            |        |
| Coopula 6c Material      |                                                        |                                  |                               |                 | Alle Dateien he | runterlade | •      |
| f > 6c Mathe >           |                                                        |                                  |                               |                 |                 |            |        |
| Name 🔺                   |                                                        |                                  |                               |                 | Größe           | Geänd      | ert    |
| Mathe_6c_Bruchrech       | nen.jpg                                                |                                  |                               |                 | 4,1 MB          | vor 6 M    | Vinute |
| 1 Datei                  |                                                        |                                  |                               |                 | 4,1 MB          |            |        |
|                          |                                                        |                                  |                               |                 |                 |            |        |
|                          |                                                        |                                  |                               |                 |                 |            |        |
|                          |                                                        |                                  |                               |                 |                 |            |        |
|                          |                                                        |                                  |                               |                 |                 |            |        |
|                          |                                                        |                                  |                               |                 |                 |            |        |
|                          |                                                        |                                  |                               |                 |                 |            |        |
|                          |                                                        |                                  |                               |                 |                 |            |        |
|                          |                                                        |                                  |                               |                 |                 |            |        |
|                          | Nextcloud                                              | Die Cloud der Zenoschule Bad Rei | henhall                       |                 |                 |            |        |

12. Arbeitsaufträge zurücksenden

Wenn du die Aufgaben zurücksenden sollst, so kannst du diese mit dem Handy fotografieren und über die Abgabeordner hochladen.

Öffne einen Abgabeordner und gib das Passwort der Klasse ein.

| Dateien für 7b Abgabe HA Deutsch hochladen                                               |
|------------------------------------------------------------------------------------------|
| Dateien auswählen oder hierher ziehen                                                    |
|                                                                                          |
| Nextcloud – Die Cloud der Zenoschule Bad Reichenhall<br>Impressum · Datenschutzerklärung |

Tippe oder klicke auf "Dateien auswählen" und suche die Datei auf deinem Handy. Sie wird nun hochgeladen. Du siehst den Fortschritt den Uploads bis er abgeschlossen ist.